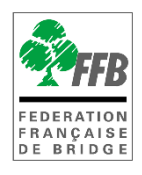

### **CRÉDITER SON COMPTE FFB**

# Présentation

Ce tutoriel explique comment créditez son compte FFB afin de payer son inscription aux tournois, aux « Questions Pour Un Bridgeur » et, dans le futur, son inscription au club.

Depuis votre espace licencié il faut cliquer sur « *Inscriptions tournois clubs* » pour accéder au module d'inscription :

Sur votre ordinateur :

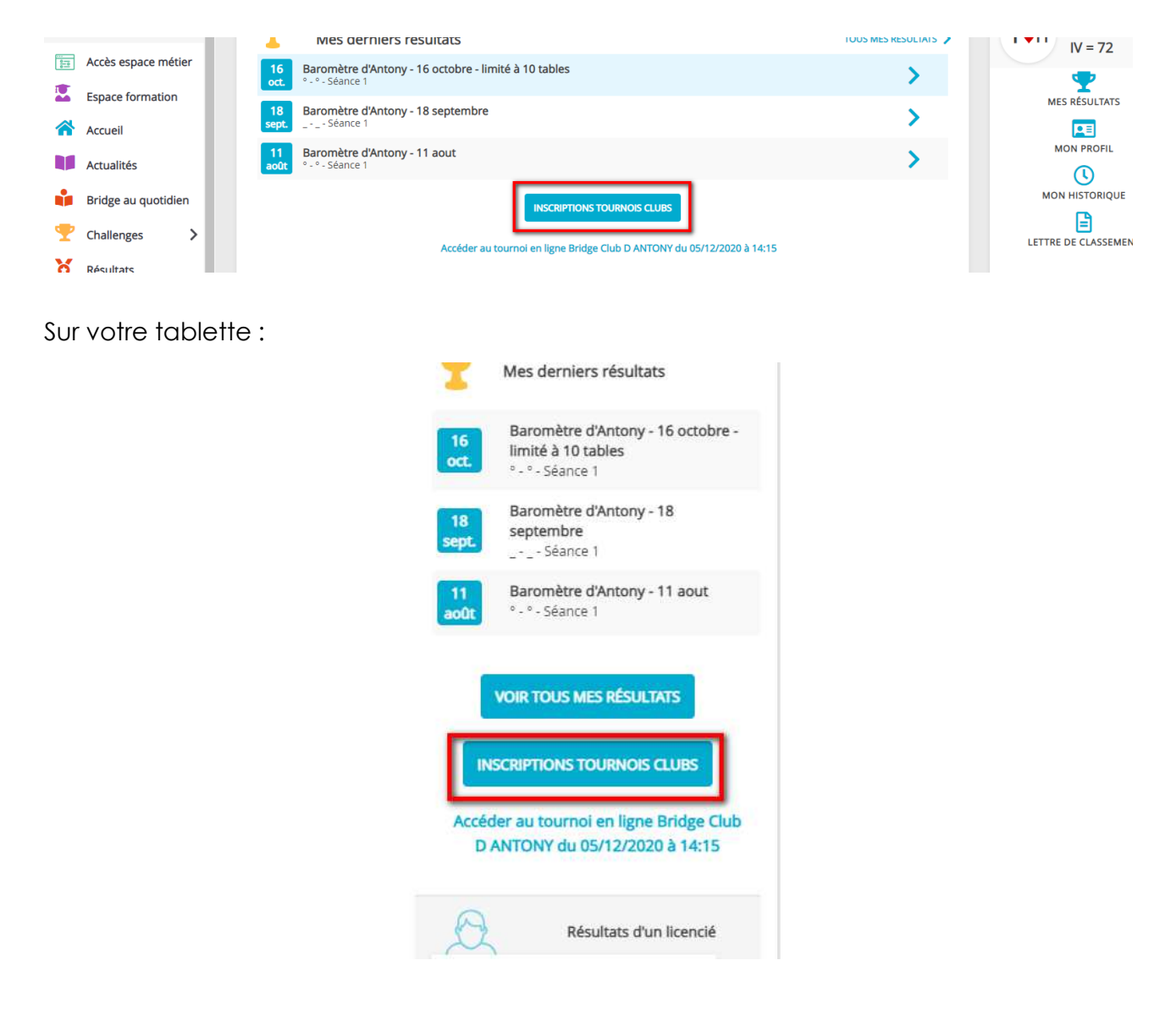

# ÉCRAN D'INSCRIPTIONS AUX TOURNOIS DE VOTRE CLUB

| DÉTAILS ET ALIMENTATION DE MOI                                                                                                    | pte (00272849) est de : 0.00  | crédits               |                                                                         |                                  |
|----------------------------------------------------------------------------------------------------|-------------------------------|-----------------------|-------------------------------------------------------------------------|----------------------------------|
| Mes inscriptions : 2                                                                                                    |                               |                       |                                                                         |                                  |
| Date Heure Club                                                                                                    |                               |                       |                                                                         | Montant                          |
|                                                                                                    |                               |                       |                                                                         |                                  |
| 05/12/2020 14:15 Bridge Club D<br>echercher les tournois d'un Club<br>Nom, ville, ou numéro d'entité                                                 | ANTONY<br>3                   | Voir les participants | Accéder au tournoi                                                      | 0.00                             |
| 05/12/2020 14:15 Bridge Club D<br>echercher les tournois d'un club<br>Nom, ville, ou numéro d'entité<br>Bridge Club D ANTONY 4                       | antony<br>3                   | Voir les participants | Accéder au tournoi                                                      | 0.00                             |
| 05/12/2020 14:15 Bridge Club D<br>ANOM, Ville, ou numéro d'entité<br>Pridge Club D ANTONY 4<br>Date                                                  | ANTONY<br>3<br>Heure          | Voir les participants | Accéder au tournoi                                                      | 0.00                             |
| 05/12/2020 14:15 Bridge Club D<br>echercher les tournois d'un club<br>Nom, ville, ou numéro d'entité<br>Bridge Club D ANTONY 4<br>Date<br>05/12/2020 | алтолу<br>3<br>Неиге<br>14:15 | Voir les participants | Accéder au tournoi<br>Type de tournoi<br>Tournoi par paires Real Bridge | 0.00<br>Montant<br>3.00 Dějá int |

1 Cliquez sur « détails et alimentation de mon compte » pour voir les crédits disponibles et en racheter si nécessaire.

## DÉTAILS ET ALIMENTATION DE VOTRE COMPTE

Cliquez sur « détails et alimentation de mon compte »

| Mon profil > compte FFB > Historique des transactions |                             |                                      |                               |  |  |
|-------------------------------------------------------|-----------------------------|--------------------------------------|-------------------------------|--|--|
| PROFIL COMPTE AGENDA RÉSULTATS POINTS CLA             | SSEMENT HISTORIQUE MESSAGES | PAIEMENTS COMPTE FFB                 |                               |  |  |
| Solde de votre compte FFB : 0 crédits                 |                             |                                      |                               |  |  |
| J'alimente mon compte                                 | 2                           |                                      |                               |  |  |
| Historiques des mouvements                            |                             |                                      |                               |  |  |
| Date                                                  | Libellé                     |                                      | Montant                       |  |  |
| lundi 30 novembre 2020 15:33                          | Inscription équipe          | au tournoi RPA du 2020-12-05 à 14:15 | 0.00                          |  |  |
| Affichage de 1 ligne(s) sur 1                         |                             |                                      | Nbr de lignes par page : 10 🔻 |  |  |

L'écran sur lequel vous arrivez vous permet de connaitre le nombre de crédits que vous avez sur votre compte (un crédit = 1 €) (1), d'alimenter votre compte (2) et de connaitre l'historique des mouvements (3).

#### V 03/06/2021

### Acheter des crédits

Cliquez sur un des « montants proposés ou sur « Autre montant ».

| J'alimente mon compte |     |      |               |  |  |
|-----------------------|-----|------|---------------|--|--|
| 20€                   | 50€ | 100€ | AUTRE MONTANT |  |  |
|                       |     |      |               |  |  |

Si besoin renseignez le montant souhaité et cliquez sur continuer.

# J'alimente mon compte Autre montant : d CONTINUER ANNULER

Un message vous informe que vous allez être redirigé vers la plateforme de paiement.

| licencie-preprod.ffbridge.fr indique                  |    |         |  |
|-------------------------------------------------------|----|---------|--|
| Vous allez être redirigé vers l'interface de paiement |    |         |  |
|                                                       | ОК | Annuler |  |

Cliquez sur « OK » pour y accéder.

Vous arrivez sur la plateforme de paiement (sécurisée) du Crédit Mutuel

| Commercent      | EED (2057240)                  |                                                                                                |
|-----------------|--------------------------------|------------------------------------------------------------------------------------------------|
| Référence       | 6755                           | mastercere.                                                                                    |
| Montant         | 50 EUR                         |                                                                                                |
| Providence      |                                | Montant de la transaction : 50 EUR                                                             |
| Le CM-CIC gara  | antit la confidentialité et la |                                                                                                |
| Securite de vos | uomices.                       | Numéro de carte bancaire                                                                       |
|                 |                                | Date d'expiration Mois 🗸 / Année 🗸                                                             |
|                 |                                | Nom du titulaire de la carte                                                                   |
|                 |                                | Code de vérification                                                                           |
|                 |                                | ✓ Valider X Abandonner                                                                         |
|                 |                                | Pour annuler votre paiement et retourner sur le site de FFB, cliquez sur le bouton Abandonner. |
|                 |                                | MasterCard.<br>SecureCode.<br>Itaniosis                                                        |

Complétez les données pour effectuer votre paiement...

### V 03/06/2021

Une fois le paiement effectué, si besoin cliquez sur le lien afin de revenir sur le site de la FFB.

| Commerçant        | FFB (2857349)                             |                                                                                                    |                                                                                                    |
|-------------------|-------------------------------------------|----------------------------------------------------------------------------------------------------|----------------------------------------------------------------------------------------------------|
| Référence         | 6755                                      |                                                                                                    | Ticket récapitulatif                                                                                                    |
| Montant           | 50 EUR                                    | <li>(E) Votre palement a été e</li>                                                                                          | ffectué                                                                                                    |
|                   |                                           | FFB en a été informé.                                                                                                    |                                                                                                    |
| sécurité de vos o | ntri la contidentialite et la<br>Jonnées. |                                                                                                    | 🚔 Imprimer un accusé d'enregistrement                                                                                                    |
|                   |                                           | Type de la transaction                                                                                                    | CB                                                                                                    |
|                   |                                           | Montant de la transaction                                                                                                    | 50 EUR                                                                                                    |
|                   |                                           | Date de la transaction                                                                                                    | Le 30 Novembre 2020 à 17h25 (UTC+01:00)                                                                                                    |
|                   |                                           | Numèro de la carte                                                                                                    | 0000 01XX XXXX XXXX                                                                                                    |
|                   |                                           | Réseau de la carte                                                                                                    | VISA                                                                                                    |
|                   |                                           | Numéro d'autorisation                                                                                                    | 000000                                                                                                    |
|                   |                                           | Numèro de terminal                                                                                                    | 2857349                                                                                                    |
|                   |                                           | Fenétre d'aid<br>affichée sur la<br>Attention :<br>paiement qui<br>production is<br>paiement a é<br>Réponse :<br>Code retour | e au developpement du COI de continuation des patements. Non<br>serveru de production.<br>In de vous permitte de différencier les continuations de<br>vanable "code-retour" prend des valeurs différentes lorsque le<br>a coceptie.<br>: payetest COI2 : CK |
|                   |                                           | ① Clisuer isi pour revenir à la socié                                                                                        | <u>16 FFB</u>                                                                                                    |

Vous pouvez alors vérifier que, dans l'historique de votre compte votre achat de crédits a bien été pris en compte :

| Historiques des mouvements |                             |                             |         |       |  |
|----------------------------|-----------------------------|-----------------------------|---------|-------|--|
| C                          | late                        | Libellé                     | Montant |       |  |
| -b                         | undi 30 novembre 2020 17:25 | Alimentation du compte (CB) | 1       | 50.00 |  |